# Webmail Tips and Tricks for Outlook Web Application (OWA)

## **Conversation View**

OWA groups messages from a single conversation together, which allows users to view all the messages at once and identify the most recent message. Entire email conversations are condensed to save Inbox space. To display past messages in the conversation, click on the arrow to the left of the sender's name. Click it again to go back to a single line view.

In this view, entire groups of messages can be managed, ignored, moved and/or deleted together.

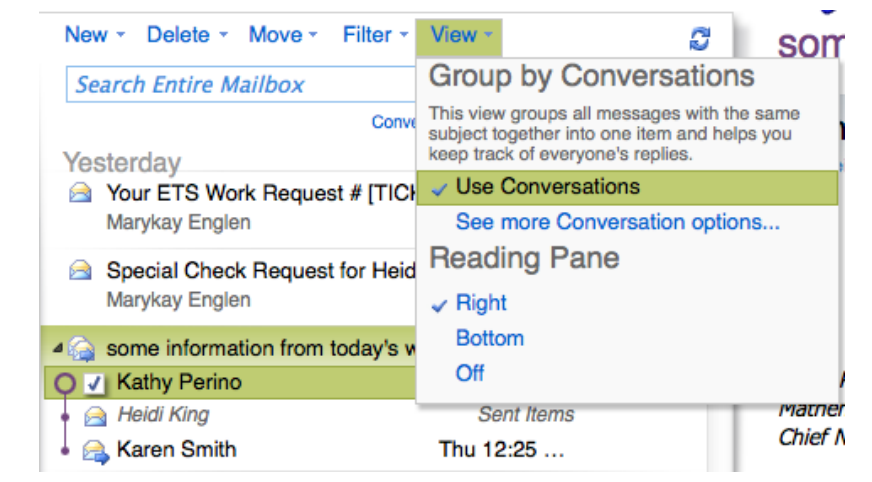

If you don't like this view, click on the View tab and uncheck Use Conversations.

### **Folders**

You can create multiple folders in OWA to help organize your Inbox.

#### To create new folders

- 1. Right-click or control+click on the folder where you want to create subfolders (for instance, your Inbox).
- 2. Select Create New Folder
- 3. Enter the name for the folder in the text box that appears and press Enter/Return on your keyboard.
- You can move messages to folders by dragging and dropping them in the folder OR right click/control+click on the email -> select Move to Folder ->Select the folder ->Move.

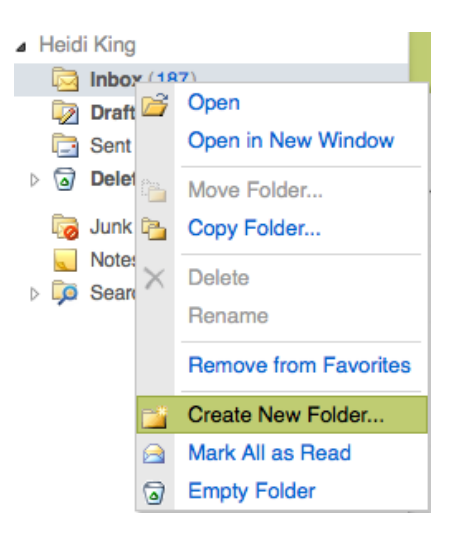

#### **Inbox Rules**

Inbox rules allow you to automatically organize your email into folders.

#### To set an Inbox Rule

- 1. Click on the arrow next to **Options** in the upper right corner of your screen and select Create an Inbox Rule.
- 2. A window will appear. Click on **New** and select Create a new rule for arriving messages.

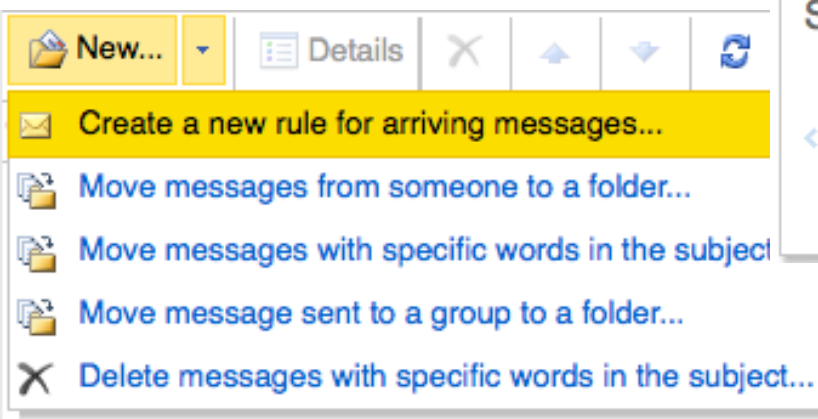

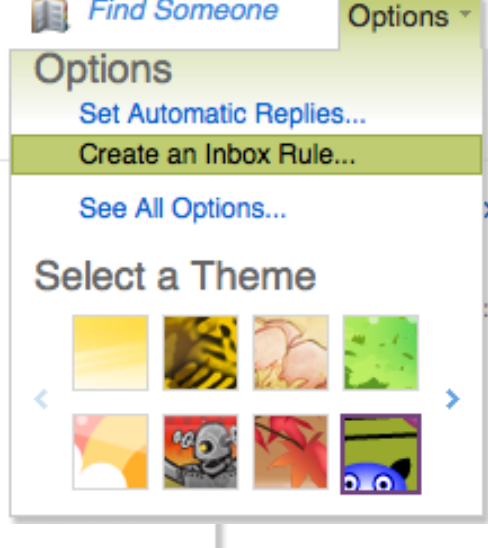

Find Someone

3. Another window will appear that will walk you through the process of creating your Rule.

| Rec | uired fields                                    |
|-----|-------------------------------------------------|
| Арр | ly this rule                                    |
|     | * When the message arrives, and:                |
|     | It was received from                            |
|     | Select one                                      |
|     | It was received from                            |
|     | It was sent to                                  |
|     | It includes these words in the subject          |
|     | It includes these words in the subject or body  |
|     | It includes these words in the sender's address |
|     | My name is in the To or Cc box                  |
|     | [Apply to all messages]                         |

| Do the following:                |
|----------------------------------|
| Select one -                     |
| Select one                       |
| Move the message to folder       |
| Mark the message with a category |
| Redirect the message to          |
| Delete the message               |

## Signatures

A signature allows you to include a portion of text, such as your name, address and contact details, in each message you send.

#### To create a signature

- 1. Click **Options** in the upper right corner of your screen.
- 2. Click **Settings** in the window that appears.

| Account<br>Organize E-Mail | Mail Calendar General Sent Items Regional                                                                       |  |
|----------------------------|----------------------------------------------------------------------------------------------------|--|
| Groups                     |                                                                                                    |  |
| Settings                   | E-Mail Signature                                                                                                |  |
| Phone                      | Tahoma V 10 V B I U abe = = = := := := := :=                                                                    |  |
| Block or Allow             | Automatically include my signature on messages I send     Automatically include my signature on messages I send |  |

Find Someone

Select a Theme

Set Automatic Replies... Create an Inbox Rule... See All Options...

Options

Options \*

- 3. Type your Signature in the box. You can format the font, color and other elements of this text with the toolbar.
- 4. Check the **Automatically Include** box if you want your signature in every email message.

## **Automatic/Out of Office Replies**

If you're going to be gone for an extended period of time and unavailable via email, you can set up Automatic Replies so anyone who emails you will receive an automated message knowing when you'll return/reply to them.

#### To create an Automatic Reply

Γ

- 1. Click **Options** in the upper right corner of your screen.
- 2. A screen will appear where you can set the date and other options for your **Automatic Reply.** *Note: You can choose to create a separate message for people with FHDA accounts and those without.*

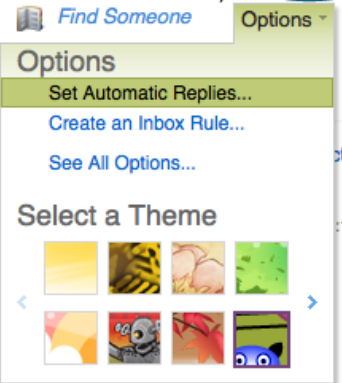

| , , , , , , , , , , , , , , , , , , ,                              |                                                                                                    |                                        |                                   |                        |         |            |           |         |        |            |            |        |          |          |               |         |       |                |            |             |   |   |   |   |
|--------------------------------------------------------------------|----------------------------------------------------------------------------------------------------|----------------------------------------|-----------------------------------|------------------------|---------|------------|-----------|---------|--------|------------|------------|--------|----------|----------|---------------|---------|-------|----------------|------------|-------------|---|---|---|---|
| ate automatic r                                                    | reply (Out of Office) m                                                                               | essages                                | here.                             | You c                  | an ser  | d replie   | s to sen  | ders ti | he who | le time    | you're     | away o | or for a | a spec   | cific pe      | eriod o | of ti |                |            | -           | - | - | - | - |
| on't send autor                                                    | matic replies                                                                                         |                                        |                                   |                        |         |            |           |         |        |            |            |        |          |          |               |         |       |                |            |             |   |   |   |   |
| end automatic                                                      | replies                                                                                               |                                        |                                   |                        |         |            |           |         |        |            |            |        |          |          |               |         |       |                |            |             |   |   |   |   |
| Send replies                                                       | s only during this time                                                                               | period:                                |                                   |                        |         |            |           |         |        |            |            |        |          |          |               |         |       |                |            |             |   |   |   |   |
| Start time:                                                        | Fri 2/27/2015                                                                                         | · 8:00                                 | AM                                | ÷                      |         |            |           |         |        |            |            |        |          |          |               |         |       |                |            |             |   |   |   |   |
| End time:                                                          | Sat 2/28/2015                                                                                         | 8:00                                   | AM                                | ÷                      |         |            |           |         |        |            |            |        |          |          |               |         |       |                |            |             |   |   |   |   |
|                                                                    |                                                                                                    |                                        |                                   |                        |         |            |           |         |        |            |            |        |          |          |               |         |       |                |            |             |   |   |   |   |
| Send a reply or                                                    | nce to each sender in:                                                                                | ide my o                               | rganiz                            | zation                 | with th | e follow   | ing mes   | sage:   |        |            |            |        |          |          |               |         |       |                |            |             |   |   |   |   |
| Tahoma                                                             | v 10 v                                                                                                | в                                      | <u>u</u> 1                        | abe                    |         |            |           |         |        |            |            |        |          |          |               |         |       |                |            |             |   |   |   |   |
|                                                                    |                                                                                                    |                                        |                                   |                        |         |            |           |         |        | ~          | <u>A</u> - |        | A=-      | ≝) (     | 3             |         | X     | X <sub>2</sub> | P.41       | 14          |   |   |   |   |
| ✓ Send autom                                                       | natic reply messages t                                                                                | e senden                               | s outs                            | ide my                 | / organ | ization    |           |         |        | ***        | <u>A</u> - | 2      | Arr      | ≝) (     | л. <u>2</u> 5 |         | ×     | ×2             | ►¶         | 11          |   |   |   |   |
| ✓ Send autom                                                       | natic reply messages t                                                                                | sender<br>ny Conta                     | s outs                            | ide my                 | / organ | ization    |           |         |        | ***        | <u>A</u> - | 2      | Arr      | =) (     | л. <u>25</u>  | 5 9 P   | ×     | ×2             | ► 11       | <b>11</b>   |   |   |   |   |
| ✓ Send autom<br>○Send repli<br>●Send repli                         | natic reply messages t<br>ies only to senders in<br>ies to all external send                          | e sender<br>ny Conta                   | s outs<br>acts lis                | ide my                 | / organ | ization    |           | _ 17    |        | *          | <u>A</u> - | 2      | Arr      | =) (     | <u>n</u> .    |         | ×     | ×2             | ► 41       | <u>ना व</u> |   |   |   |   |
| Send autom<br>Send repli<br>Send repli                             | natic reply messages t<br>ies only to senders in<br>ies to all external send<br>v once to each sender | sender<br>ny Conta<br>ers<br>outside   | s outs<br>acts lis                | ide my<br>st           | / organ | ith the fi | Dillowing | mess    | age:   | *          | <u>A</u> - | 2      | Ā        | =) (     | <u>n</u> .    |         | X     | ×2             | ► 41       | <u>ना व</u> |   |   |   |   |
| ✓ Send autom<br>Send repli<br>Send repli<br>Send a reply<br>Tahoma | affic reply messages<br>lies only to senders in<br>lies to all external sent<br>y once to each sende  | e sender<br>ny Conta<br>ers<br>outside | s outs<br>acts lis<br>my org<br>I | ide my<br>st<br>ganiza | / organ | hization   | ollowing  | mess    | age:   | 11.<br>11. | <u>A</u> - | ~ 2    |          | -) (<br> | 2             |         | X     | X <sup>2</sup> | ▶¶<br>×₂ ► | গ্ৰ গ্ৰ     |   |   |   |   |

### **Finding People**

There are two ways you can locate FHDA employees within the email system.

#### Find Someone

If you know the spelling of the last name, you can use the **Find Someone** link in the upper right corner of your screen and type in a name.

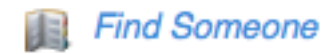

#### **Check Name**

One of the best features that assist you in finding the email address of an FHDA employee is the **Check Name** button in the **New Message** window. This is particularly helpful if you don't know a recipient's last name, or don't know its spelling.

- 1. Start a New Email Message.
- 2. Type the first name of the recipient you're looking for in the **To box**.
- 3. Click the **Check Name** box. A list with all employees with that first name will appear.

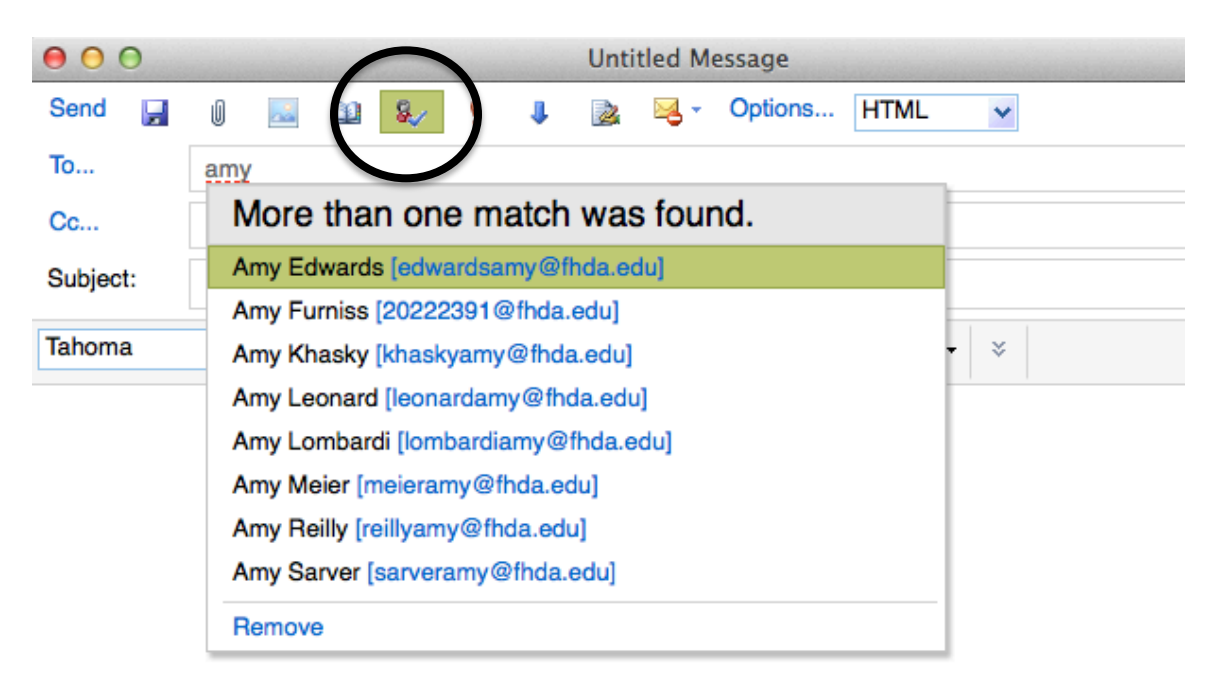

## **Flagged Items and Tasks**

When you flag an email in OWA, you can easily find it again by clicking on **Tasks** in the lower right corner of your screen. A window will appear and all of your flagged emails will be visible.

If you click the check box next to the flagged item, indicating it's complete, the flag will also disappear from your email inbox.

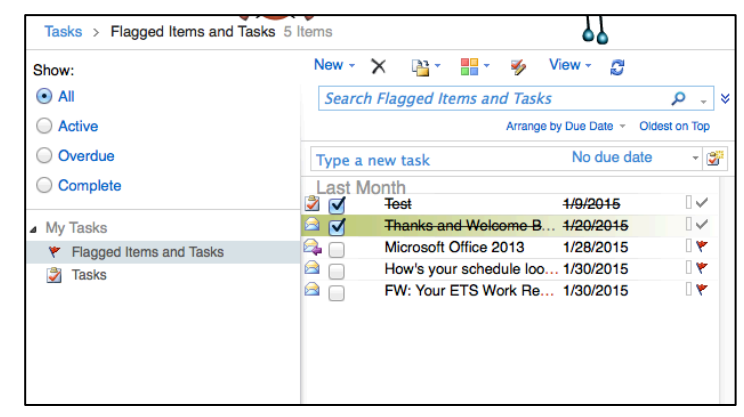

## **Calendar Settings**

Your Calendar Settings are where you can set your work hours/availability for meetings.

- 1. You can access your Calendar settings by clinking **Options** in the upper right corner of your screen and selecting **See All Options**.
- 2. Click on **Settings** in the window that appears.
- 3. Click **Calendar** at the top of the window.

| Account<br>Organize E-Mail<br>Groups | Mail Calender General Sent Items Regional                                                                                                    |                                                                                                    |
|--------------------------------------|----------------------------------------------------------------------------------------------------|----------------------------------------------------------------------------------------------------|
| Settings                             | Appearance                                                                                                    | Reminders                                                                                                    |
| Phone<br>Block or Allow              | Choose how your calendar should look.<br>Show work week as:<br>Show work week as:<br>Show the first of the of the of th | Set your reminders.<br>✓ Show reminder alerts<br>✓ Play a sound when a reminder is due<br>Default reminder: 15 Minutes ±                                                                                                    |
|                                      | End time: 5:00 PM ÷                                                                                                    | Automatic Processing                                                                                                    |
|                                      | Note: Current time zone is (UTC-08:00) Pacific Time (US & Canada) Show week numbers in Month view First day of week: Sunday : Show hours in:                                                                                                    | Control how meeting requests, responses, and notifications are handled.   Automatically place new meeting requests on my calendar, marked Tentative  Delete meeting requests and responses that have been updated  Automatically process requests and responses from external senders Delete notifications about forwarded meetings |
|                                      | ●30-minute increments                                                                                                    |                                                                                                    |

## **Sharing Calendars**

You can share your calendar with other employees.

- 1. Click **Calendar** to go to your Calendar View.
- 2. Click **Share** at the top of your window.
- 3. Select **Share This Calendar**, and set your sharing preferences in the window that appears.

| 00       | Sharing Invitation Heidi King's Calendar                                                                | R <sub>M</sub> |
|----------|----------------------------------------------------------------------------------------------------|----------------|
| Send 🔒   | 🖟 🔤 🛍 🎭 📍 🌡 🏂 Options HTML 🔽                                                                            | ?              |
| То       |                                                                                                    |                |
| Subject: | I'd like to share my calendar with you                                                                  |                |
| Share:   | <ul> <li>Free/busy information</li> <li>Free/busy information including subject and location</li> </ul> |                |
|          | All information                                                                                         |                |
|          | I want to request permission to view the recipient's Calendar folder                                    |                |
| Tahoma   | ✓ 10 ✓ B I U := ⋮= ⋮= ⋮= □ ✓ · ▲ · ×                                                                    |                |